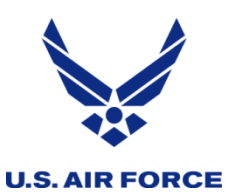

# **United States Air Force Reserve**

## Integrity - Service - Excellence

# **PBASweb Target Load Training**

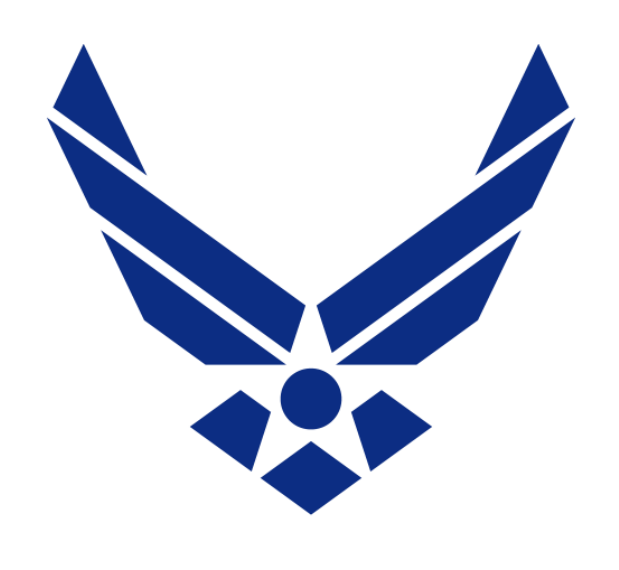

# **U.S. AIR FORCE**

Toni Hanes HQ AFRC/FMXO Apr 5, 2023 9-11 E, Apr 5, 2023 1-3 E Apr 11, 2023 10-12 E Apr 13, 2023 2-4 E

Fly, Fight and Win...

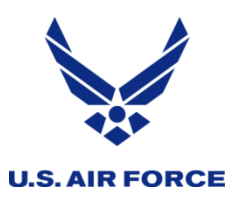

Agenda

- Visual and Function Changes
- How To Distribute Funds
- How to Realign/Move Funds
- How to Return Funds to HQ
- How to Approve Funds
- Business Rules Common Errors
- Complex Realignments
- Network/Server Common Error
- Reading Charts
- Generate Report Funds Availability Report
- Reports for Auditing Entries

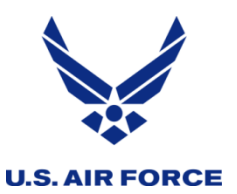

- Realignments are consolidated into Distribution tab
- Credit and Debit separate entry removed
- RCCC included with the WCC
- Annual adj, all 4 quarters adj, on the same line
- Past quarters will "gray out" at quarter change
- New chart on right of entry shows selected line's Target, Obligation, and Available data for that LOA
- Far right data is the AROWS-R funds check amts
- Check box at bottom to separate multi-user totals
- Funds Availability Report has cumulative Q columns

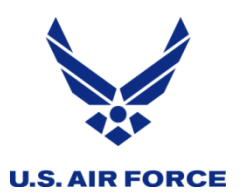

# Visual Changes – Target Load

| BASweb                                             | Isers Reports                         | Tables     | •                |                 |                 |                 | FOF           | R OFFICIAL | USE ONLY        |               |        |             | Ve        | ersion 2.1.6.7630 | What's New | 🔲 E-Mail 🖉 Helj |
|----------------------------------------------------|---------------------------------------|------------|------------------|-----------------|-----------------|-----------------|---------------|------------|-----------------|---------------|--------|-------------|-----------|-------------------|------------|-----------------|
| Target Load Request                                |                                       |            |                  |                 |                 |                 |               |            |                 |               |        |             |           |                   |            |                 |
| Select Fiscal Year: 202<br>Select MPF ID-OBAN: R1- | 4 🗸<br>9M: Robins 🗸                   | Funds Avai | ilability Report | Generate Report | l               |                 |               |            |                 |               |        |             |           |                   |            |                 |
| Requests Approval                                  |                                       |            |                  |                 |                 |                 |               |            |                 |               |        |             |           |                   |            |                 |
|                                                    |                                       | Proj/      |                  |                 |                 |                 |               | Massaga    | Justification   | 2024          | 7260   | 1 CMS/3005T | 1         | 726               | CMS/3005T1 | ·               |
| Status                                             | WCC/RCCC                              | Subproj    | ANN Adj          | QTR 1 Adj       | QTR 2 Adj       | QTR 3 Adj       | QTR 4 Adj     | #          | (255 characters |               | Target | Oblig       | Available | Target            | Oblig      | Available       |
|                                                    | CMS/3005T1 ¥                          | 72601 ¥    |                  |                 |                 |                 |               |            | Mdx)            | Ann           | 0.00   | 0.00        | 0.00      | 0.00              | 0.00       | 0.00            |
|                                                    | · · · · · · · · · · · · · · · · · · · | · · · ·    |                  |                 |                 |                 |               |            |                 | Q1            | 0.00   | 0.00        | 0.00      | 0.00              | 0.00       | 0.00            |
|                                                    | · · ·                                 | · ·        |                  |                 |                 |                 |               |            |                 | 03            | 0.00   | 0.00        | 0.00      | 0.00              | 0.00       | 0.00            |
|                                                    | · · ·                                 |            |                  |                 | [               |                 |               |            |                 | 04            | 0.00   | 0.00        | 0.00      | 0.00              | 0.00       | 0.00            |
|                                                    |                                       |            |                  |                 |                 |                 |               |            |                 | Qs            | 0.00   | 0.00        | 0.00      | 0.00              | 0.00       | 0.00            |
|                                                    |                                       |            |                  |                 |                 |                 |               |            |                 |               |        |             |           |                   |            |                 |
|                                                    |                                       |            |                  |                 |                 |                 |               |            |                 |               |        |             |           |                   |            |                 |
|                                                    | <b></b>                               |            |                  |                 |                 |                 |               | i          |                 |               |        |             |           |                   |            |                 |
|                                                    |                                       | · ·        |                  |                 |                 |                 |               |            |                 |               |        |             |           |                   |            |                 |
|                                                    | ~                                     | ~          |                  |                 |                 |                 |               | 1          |                 |               |        |             |           |                   |            |                 |
|                                                    | ~                                     | ~          |                  |                 |                 |                 |               | 1          |                 |               |        |             |           |                   |            |                 |
|                                                    | ~                                     | ~          |                  |                 |                 |                 |               | 1          |                 |               |        |             |           |                   |            |                 |
|                                                    | ~                                     | ~          |                  |                 |                 |                 |               | i          |                 |               |        |             |           |                   |            | _               |
| Total Annual Credits:                              |                                       | 0.00       |                  |                 |                 | Total App       | al Debits:    |            | 0.00            |               |        |             |           |                   |            | •               |
| Total Quarter 1 Credits:                           |                                       | 0.00 Tota  | al Quarter 2 Cr  | edits:          |                 | 0.00 Total Quar | ter 1 Debits: |            | 0.00 Total O    | uarter 2 Debi | ts:    | 0.00        |           |                   |            |                 |
| Total Quarter 3 Credits:                           |                                       | 0.00 Tota  | al Quarter 4 Cr  | edits:          |                 | 0.00 Total Quar | ter 3 Debits: |            | 0.00 Total Q    | uarter 4 Debi | ts:    | 0.00        |           |                   |            |                 |
|                                                    |                                       | 0100 104   |                  |                 | Tatal Oaly M    | . Toroch Lood D |               |            | 0100 10tbrq     |               |        | 0.00        |           |                   |            |                 |
| Select All De-select All Subm                      | it Save Delete                        |            |                  |                 | - lotal only in | , narget Load K | -40-213       |            |                 |               |        |             |           |                   |            |                 |

The information herein is FOR OFFICIAL USE ONLY (FOUO) which must be protected under the Freedom of Information Act (5 U.S.C. 552) and/or the Discussion of FORT (10 C. 550-). Use which discuss a first PORCONSI. UNFORMATION of the protected under the free of the formation and the protected under the formation and the protected under the protected under the formation and the protected under the protected under the pro

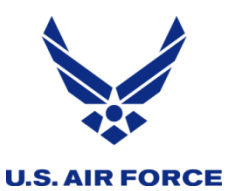

- To "distribute" funds, enter pos amts to line
- To "realign" or "give back", enter neg amts
- Message # req'd for pos, but not for neg amts
- Internal realigns without docs use msg # 999
- Funds cannot be dist. to past "grayed" qtrs
- Undistributed past funds post to the current qtr
- "Pending" past quarter Target entries can still be approved, but not modified.
- Past quarter Target entries that are disapproved would have to be deleted and re-entered in the current qtr to modify the entry.

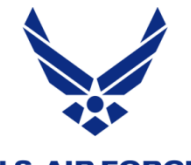

# How to Distribute Funds from HQ

- 1) In PBAS, under Tables, select Target Load Request, and choose appropriate FY and OBAN
- 2) <u>Funds Availability Report</u> on the Target Load Request screen displays current, approved funding levels
- 3) Reference Funding Documents for funds authorized
- 4) Select WCC/RCCC & Proj/Sub in drop-down boxes
- 5) Enter Project funds (721, 725, 727, etc) in the ANN Adj field
- 6) Enter Quarter funds (1, 2, 3, 4) in respective QTR # Adj field
- 7) Include Message # from funding document
- 8) Enter a Justification (what, why, etc)
- 9) Tab to next line to auto save, or select box on left & "Save"
- 10) Select lines individually, or use "Select All", then click "Submit" to send for approval.

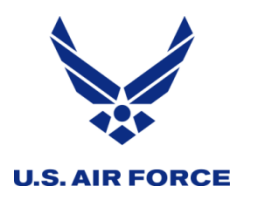

# How to Distribute Funds

|                      |                                       |              |                       |                  |               |               |                            |                                  |                                 | FOR OFFICIAL USE ON                               | LY              |                |                      |                 |                          |                          |               |            |                 |
|----------------------|---------------------------------------|--------------|-----------------------|------------------|---------------|---------------|----------------------------|----------------------------------|---------------------------------|---------------------------------------------------|-----------------|----------------|----------------------|-----------------|--------------------------|--------------------------|---------------|------------|-----------------|
| Seekhaa              | ASweb                                 | Ronarta      | Tables                |                  | A denia 🕨     |               |                            |                                  |                                 |                                                   |                 |                |                      |                 |                          | Versi                    | on 2.1.6.7630 | What's New | 🔛 E-Mail 塱 Help |
|                      |                                       | Sers Reports | Tables                |                  |               |               |                            |                                  |                                 | _                                                 |                 | _              |                      |                 | _                        | _                        | _             |            |                 |
| larget               | .oad Request                          |              |                       |                  |               |               |                            |                                  |                                 |                                                   |                 |                |                      |                 |                          |                          |               |            |                 |
| Select F<br>Select N | iscal Year: 2023<br>IPF ID-OBAN: R1-9 | M: Robins    | <b>v</b> <sup>F</sup> | Funds Availabili | ty Report Gen | erate Report  | <b>Proj</b><br>721<br>Quar | Autho<br>3,000<br>ters 1-4 3,000 | ority Distr<br>0.00 3<br>0.00 3 | ributed Available<br>,000.00 0.00<br>,000.00 0.00 |                 |                |                      |                 |                          |                          |               |            |                 |
| Reques               | s Approval                            |              |                       |                  |               |               |                            |                                  |                                 |                                                   |                 |                |                      |                 |                          |                          |               |            |                 |
|                      | Status                                | WCC/RCCC     | Proj/<br>Subproj      | ANN Adj          | QTR 1 Adj     | QTR 2 Adj     | QTR 3 Adj                  | QTR 4 Adj                        | Message<br>#                    | Justification<br>(255 characters<br>Max)          | 2023            | 7210<br>Target | 7 FA0/3I110<br>Oblig | 00<br>Available | 721<br>Target            | FA0/3I1100<br>Oblig      | Available     |            |                 |
|                      | Saved                                 | FA0/311100 V | 72107 🗸               | 3,000.00         |               |               |                            | 3,000.00                         | 543                             | TEST                                              | Ann<br>Os       | 5,500.00       | 2,461.86             | 3,038.14        | 461,535.86<br>458.880.78 | 447,596.14<br>447,596.14 | 13,939.72     |            |                 |
|                      |                                       | ~            | ~                     |                  |               |               |                            |                                  |                                 |                                                   | 45              | 5,500.00       | 2,401.00             | 5,050.14        | 450,000170               | 447,550.14               | 11,204.04     |            |                 |
|                      |                                       | ~            | ~                     |                  |               |               |                            |                                  |                                 |                                                   |                 |                |                      |                 |                          |                          |               |            |                 |
|                      |                                       | ~            | <b>~</b>              |                  |               |               |                            |                                  |                                 |                                                   |                 |                |                      |                 |                          |                          |               |            |                 |
|                      |                                       | ~            | <b></b>               |                  |               |               |                            |                                  |                                 |                                                   |                 |                |                      |                 |                          |                          |               |            |                 |
|                      |                                       | ×            |                       |                  |               |               |                            |                                  |                                 |                                                   |                 |                |                      |                 |                          |                          |               |            |                 |
|                      |                                       | v            |                       |                  |               |               |                            |                                  |                                 |                                                   |                 |                |                      |                 |                          |                          |               |            |                 |
| Ō                    |                                       | · · ·        | · · ·                 |                  |               |               |                            |                                  |                                 |                                                   |                 |                |                      |                 |                          |                          |               |            |                 |
| 0                    |                                       | ~            | <b>~</b>              |                  |               |               |                            |                                  |                                 |                                                   |                 |                |                      |                 |                          |                          |               |            |                 |
|                      |                                       | ~            | <b>~</b>              |                  |               |               |                            |                                  |                                 |                                                   |                 |                |                      |                 |                          |                          |               |            |                 |
|                      |                                       | ~            | ~                     |                  |               |               |                            |                                  |                                 |                                                   |                 |                |                      |                 |                          |                          |               |            |                 |
| 0                    |                                       | ~            | <b>~</b>              |                  |               |               |                            |                                  |                                 |                                                   |                 |                |                      |                 |                          |                          |               |            | •               |
| Total An             | nual Credits:                         |              | 3,000.00              |                  |               |               | Tot                        | al Annual Debi                   | ts:                             | 0.00                                              |                 |                |                      |                 |                          |                          |               |            |                 |
| Total Qu             | arter 1 Credits:                      |              | 0.00                  | Total Quarter 3  | 2 Credits:    |               | 0.00 Tot                   | al Quarter 1 De                  | ebits:                          | 0.00 Tot                                          | al Quarter 2 De | ebits:         | 0.00                 |                 |                          |                          |               |            |                 |
| Total Qu             | arter 3 Credits:                      |              | 0.00                  | Total Quarter (  | 4 Credits:    |               | 3,000.00 Tot               | al Quarter 3 De                  | ebits:                          | 0.00 Tot                                          | al Quarter 4 De | ebits:         | 0.00                 |                 |                          |                          |               |            |                 |
|                      |                                       |              |                       |                  |               | Total Only My | y Target Load R            | equests                          |                                 |                                                   |                 |                |                      |                 |                          |                          |               |            |                 |
| Select All           | De-select All Submit                  | Save Delete  |                       |                  |               |               |                            |                                  |                                 |                                                   |                 |                |                      |                 |                          |                          |               |            |                 |
|                      |                                       |              |                       |                  |               |               |                            |                                  |                                 |                                                   |                 |                |                      |                 |                          |                          |               |            |                 |
|                      |                                       |              |                       |                  |               |               |                            |                                  |                                 |                                                   |                 |                |                      |                 |                          |                          |               |            |                 |

The information herein is FOR OFFICIAL USE ONLY (FOUO) which must be protected under the Freedom of Information Act (5 U.S.C. 552) and/or the Privacy Act of 1974 (5 U.S.C. 552a). Unauthorized disclosure or misuse of this PERSONAL INFORMATION may result in criminal and/or civil penalties.

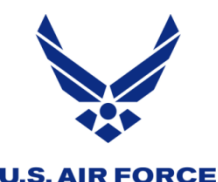

# How to Realign/Move Funds

- 1) In PBAS, under Tables, select Target Load Request, choose FY and OBAN
- 2) <u>Funds Availability Report</u> on the Target Load Request screen displays current, approved funding levels
- 3) Select the WCC/Proj/Sub fund source (example: S50, 727.01)
- 4) Enter neg amts in ANN Adj field to move Proj funds from source proj WCC
- 5) Enter neg amts in QTR Adj field to move QTR funds from source proj WCC
- 6) No message number is systematically required for neg amts entered
- 7) Enter a Justification (what, why, etc)
- 8) Tab to the next line to auto save, or select the box on the left and "Save"
- 9) On the new line(s), select the WCC/Proj/Sub(s) that will receive the funds
- 10) Enter pos amts in the ANN Adj field to move Proj funds to receive proj WCC
- 11) Enter pos amts in the QTR Adj field to move QTR funds to receive proj WCC
- 12) For internal transfer of pos amts with no fund document, use msg # 999
- 13) Enter a Justification (what, why, etc)
- 14) Tab to the next line to auto save, or select the box on the left and "Save"
- 15) Select lines individually or use "Select All" and "Submit" to send for approval.

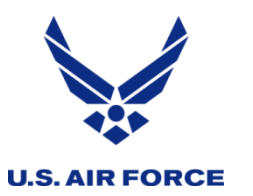

# How to Realign/Move Funds

| -                |                                     |                 |                  |                  |                |              |                                  |                               |                                       | FOR OFFICIAL USE ON                                         | LY               |           |           |           |           |           |               |            |                 |
|------------------|-------------------------------------|-----------------|------------------|------------------|----------------|--------------|----------------------------------|-------------------------------|---------------------------------------|-------------------------------------------------------------|------------------|-----------|-----------|-----------|-----------|-----------|---------------|------------|-----------------|
| Dashboa          | ASweb<br>rd Profile (               | Jsers Reports   | Table:           | s) DMO)          | Admin 🕨        |              |                                  |                               |                                       |                                                             |                  |           |           |           |           | Versi     | on 2.1.6.7630 | What's New | 🔛 E-Mail 🖉 Help |
| Target           | Load Request                        | _               | _                | _                | _              |              | _                                | _                             |                                       |                                                             | _                |           | _         | _         | _         |           | _             | _          |                 |
| Select<br>Select | Fiscal Year: 202<br>MPF ID-OBAN: R1 | 9M: Robins      | V                | Funds Availabili | ity Report Gen | erate Report | <b>Proj</b><br>721<br>727<br>Qua | Auth<br>3,00<br>ters 1-4 3,00 | 0.00 3,<br>0.00 3,<br>0.00<br>0.00 3, | ibuted Available<br>000.00 0.00<br>0.00 0.00<br>000.00 0.00 |                  |           |           |           |           |           |               |            |                 |
| Reques           | ts Approval                         |                 | _                |                  |                |              |                                  | _                             |                                       | Justification                                               | 2022             | 707       |           |           | 70        |           |               |            |                 |
|                  | Status                              | WCC/RCCC        | Proj/<br>Subproj | ANN Adj          | QTR 1 Adj      | QTR 2 Adj    | QTR 3 Adj                        | QTR 4 Adj                     | Message<br>#                          | (255 characters                                             | 2023             | Target    | Oblig A   | Available | Target    | Oblig     | Available     |            |                 |
|                  | Pending                             | E40/214400      | 72407            | 2 000 00         |                |              |                                  | 2 000 00                      |                                       | Max)                                                        | Ann              | 50,000.00 | 49,684.37 | 315.63    | 50,000.00 | 49,684.37 | 315.63        |            |                 |
|                  | Saved                               | S50/340000      | 72701            | -4 950 00        | ]              |              |                                  | 3,000.00                      | 543                                   | realign to other 727 WC                                     | Qs               | 50,000.00 | 49,684.37 | 315.63    | 50,000.00 | 49,684.37 | 315.63        |            |                 |
|                  | Saved                               | FD0/311105      | 72702 ¥          | 3.000.00         | ]              |              |                                  | 3.000.00                      | 999                                   | realign from S50 727                                        | ]                |           |           |           |           |           |               |            |                 |
| 0                | Saved                               | FH0/30100G ¥    | 72701 ¥          | 1,750.00         | ]              |              |                                  | 1,750.00                      | 999                                   | realign from S50 727                                        | ]                |           |           |           |           |           |               |            |                 |
|                  | Saved                               | FA1/3I1106 ¥    | 72702 🗸          | 200.00           | 1              |              |                                  | -828.28                       | 999                                   | realign from/to WC 727                                      | ]                |           |           |           |           |           |               |            |                 |
| 0                | Saved                               | FD0/3I1105 ¥    | 72103 🗸          | -2,000.00        |                |              |                                  |                               |                                       | realign to FDO .06                                          | ]                |           |           |           |           |           |               |            |                 |
|                  | Saved                               | FD0/3I1105 V    | 72106 🗸          | 2,000.00         |                |              |                                  |                               | 999                                   | realign from FDO .03                                        | ]                |           |           |           |           |           |               |            |                 |
|                  |                                     | ~               | · ·              |                  |                |              |                                  |                               |                                       |                                                             | ]                |           |           |           |           |           |               |            |                 |
|                  |                                     | ~               | · ·              |                  |                |              |                                  |                               |                                       |                                                             | ]                |           |           |           |           |           |               |            |                 |
|                  |                                     | ~               | <b>v</b>         |                  |                |              |                                  |                               |                                       |                                                             | ]                |           |           |           |           |           |               |            |                 |
|                  |                                     | ~               | <b>v</b>         |                  |                |              |                                  |                               |                                       |                                                             |                  |           |           |           |           |           |               |            |                 |
|                  |                                     | ~               | · ·              |                  |                |              |                                  |                               | ļ                                     |                                                             | ]                |           |           |           |           |           |               |            |                 |
|                  |                                     | <b>·</b>        | <b></b>          | 1                |                |              |                                  |                               |                                       |                                                             | ]                |           |           |           |           |           |               |            | -               |
| Total A          | nnual Credits:                      | 9               | ,950.00          |                  |                |              | Total Annu                       | al Debits:                    |                                       | 6,950.00                                                    |                  |           |           |           |           |           |               |            |                 |
| Total Q          | uarter 1 Credits:                   |                 | 0.00 Tot         | tal Quarter 2 Cr | edits:         |              | 0.00 Total Quar                  | ter 1 Debits:                 |                                       | 0.00 Total C                                                | Quarter 2 Debits |           | 0.00      |           |           |           |               |            |                 |
| Total Q          | uarter 3 Credits:                   |                 | 0.00 Tot         | tal Quarter 4 Cr | edits:         | 7,75         | 0.00 Total Quar                  | ter 3 Debits:                 |                                       | 0.00 Total (                                                | Quarter 4 Debits | 1         | 4,750.00  |           |           |           |               |            |                 |
|                  |                                     |                 |                  |                  |                | Total Only M | y Target Load R                  | equests                       |                                       |                                                             |                  |           |           |           |           |           |               |            |                 |
| Select Al        | De-select All Subr                  | nit Save Delete |                  |                  |                |              |                                  |                               |                                       |                                                             |                  |           |           |           |           |           |               |            |                 |
|                  |                                     |                 |                  |                  |                |              |                                  |                               |                                       |                                                             |                  |           |           |           |           |           |               |            |                 |
|                  |                                     |                 |                  |                  |                |              |                                  |                               |                                       |                                                             |                  |           |           |           |           |           |               |            |                 |

The information herein is FOR OFFICIAL USE ONLY (FOUD) which must be protected under the Freedom of Information Act (5 U.S.C. 552) and/or the

# Functionality of Realign/Move Funds

- Proj funds/Ann funds can <u>only be moved within same Proj</u> to other WCC
- Qtr funds can be moved betwn ANY proj, ANY WCC, but within same Qtr
- Moves can be direct transfer of identical amts or they can be complex transfers involving many LOA
- All targets entered for all Proj and WC must follow system rule: Qtr Targets combined (Qs) must be less than or equal to Ann Target in that LOA. This includes funds in S50.
- Pre-existing imbalances where Qtr combined targets (Qs) are currently higher than Ann Target will be carried into the update, but once corrected cannot be reversed
- Ann Target will be the Max value per LOA for all targets distributed or realigned, and it is checked at both the WC/Proj/Sub level, and again at the WC/Proj level, per line, and per entire page of Target Load Requests.
- Some legitimate, corrective transfers may require tabbing through an "unsaved" line that originally presented with a pop-up error, after a compensating line is entered that will allow both lines to pass the Target rules. If both corrective lines are not submitted and approved together, the lines will not process. (See Special/Complex Realignment slide 20)

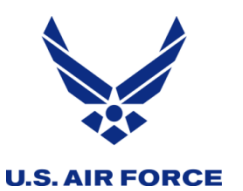

A complex realignment example begins on the 2<sup>nd</sup> line and ends on the 5<sup>th</sup> line.

- Funds in S50 727 are undistributed using neg amts and moved in a complex transfer with pos amts to FD0 727, FH0 727, and FA1 727
- To balance FA1 727 some Q4 funds were also removed from FA1 727 and added to receiving units FD0, FH0
- Chart on the right shows FA1 data because FA1 line was selected to view the balances after targets entered

A direct realignment begins on the 6<sup>th</sup> line and ends on the 7<sup>th</sup> line.

- Funds in FD0 721.03 are subtracted using neg amts and moved in a simple transfer with pos amts to FD0 721.06
- Change corrected a pre-existing FY23 imbalance between Ann Target and the combined Qtrs Target (Qs) totals for 721.06, ensuring the Ann is now higher than or equal to the Q's Target

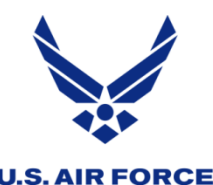

# How to Return Funds to HQ

- 1) In PBAS, under Tables, select Target Load Request, choose FY and OBAN
- 2) <u>Funds Availability Report</u> on the Target Load Request screen displays current, approved funding levels
- 3) Select the WCC/Proj/Sub fund source (example S50, 727.01)
- 4) Enter neg amts in ANN Adj field to move Proj funds from source proj WCC
- 5) Enter neg amts in QTR Adj field to move QTR funds from source proj WCC
- 6) System does not require message # for neg amts entered
- 7) Enter a Justification (what, why, etc)
- 8) Tab to the next line to automatically save or select the box on the left
- 9) Submit and Approve the return of funds
- 10) Follow all procedures requested by your HQ RPA Analyst, include MSG # if given one

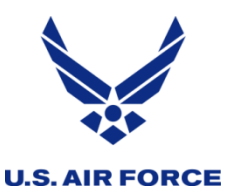

- Entries to return funds to HQ can be simple or complex
- A simple request pulls back available funds from a single line
- A complex request pulls back available funds from multiple lines
- Annual funds must come from the requested project, specified by HQ
- Quarter funds can come from any project, & may be specified by HQ

| 4 | BBA                     | Sweb<br>Profile U                   | sers Reports        | Tables           | •                |                 |                         |                               | TOR                                              |                                  |                      |      |            |             | Y          | Version 2.1.6.7630 | What's New  | 🔛 E-Mail 塱 Help |
|---|-------------------------|-------------------------------------|---------------------|------------------|------------------|-----------------|-------------------------|-------------------------------|--------------------------------------------------|----------------------------------|----------------------|------|------------|-------------|------------|--------------------|-------------|-----------------|
|   | Target Lo               | oad Request                         |                     |                  |                  |                 |                         |                               |                                                  |                                  |                      |      |            |             |            |                    |             |                 |
|   | Select Fis<br>Select MF | scal Year: 2023<br>PF ID-OBAN: R1-9 | 3 V<br>9M: Robins V | Funds Ava        | ilability Report | Generate Report | Proj<br>721<br>Quarters | Authority<br>0.00<br>1-4 0.00 | Distributed Av<br>-60,000.00 60<br>-60,000.00 60 | vailable<br>0,000.00<br>0,000.00 |                      |      |            |             |            |                    |             |                 |
|   | Requests                | Approvar                            |                     |                  |                  |                 |                         |                               |                                                  |                                  | Justification        | 2023 | 7210       | 2 \$50/3400 | 00         | 721                | \$50/340000 | <u> </u>        |
|   |                         | Status                              | WCC/RCCC            | Proj/<br>Subproj | ANN Adj          | QTR 1 Adj       | QTR 2 Adj               | QTR 3 Adj                     | QTR 4 Adj                                        | Message<br>#                     | (255 characters      | 2025 | Target     | Oblig       | Available  | Target             | Oblig       | Available       |
|   |                         | Saved                               | S50/3A0000 🗸        | 72102 🗸          | -30,000.00       |                 |                         |                               | -30,000.00                                       |                                  | Return to HQ simple  | Ann  | 332,517.79 | 0.00        | 332,517.79 | 703,741.94         | 0.00        | 703,741.94      |
|   |                         | Saved                               | S50/3A0000 🗸        | 72102 🗸          | -30,000.00       |                 |                         |                               |                                                  |                                  | Return to HQ complex | 25   | 1,705.00   | 0.00        | 1,705.00   | 00,000.40          | 0.00        | 05,000.40       |
|   |                         | Saved                               | K60/3N1N30 🗸        | 72702 🗸          |                  |                 |                         |                               | -30,000.00                                       |                                  | Return to HQ complex |      |            |             |            |                    |             |                 |
|   |                         |                                     | ×                   | ~                |                  |                 |                         |                               |                                                  |                                  |                      |      |            |             |            |                    |             |                 |

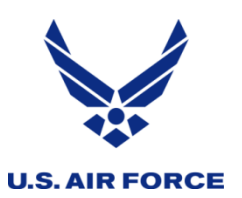

- Approvals can be performed in PBAS by an authorized second RPA Analyst or a Target Load Approver who has access and permissions in PBAS for the specific OBAN and WC.
- This is a separation of duty feature. All locations should have at least two persons with permissions in PBAS.
- In PBAS, RPA Analysts other than the originating person will receive notices on the Dashboard when their OBAN has "Pending target load requests to review or approve."
- "Pending" requests cannot be modified unless the approver disapproves the request. \*\*Only the originator of a request can revise a request or delete it.
- \*\*If unexpected events occur which prevent your location's analysts from performing their duties long term, the HQ PBASweb functionals can assist with setting up new users, and resolve emergencies

Approving Requests - Dashboard link **U.S. AIR FORCE** 

|                                                                                                    | FOR OFFICIAL USE |
|----------------------------------------------------------------------------------------------------|------------------|
| BASweb Dashboard Profile Users Reports Tables                                                                                                    |                  |
| PBASWeb Dashboard (RPA Analyst View)                                                                                                    |                  |
| Useful Links                                                                                                    | [Hide]           |
| 🕅 Management Letters - 8 pending letter                                                                                                    | [Hide]           |
| You have Pending management letters to review.<br>Please follow the link(s) below to process the management letter(s):<br>- RPA Management Letters (8)       |                  |
| 🕅 Target Load Requests - 1 target load request                                                                                                    | [Hide]           |
| You have Pending target load requests to review or approve.<br>Please follow the link(s) below to process the target load request(s):<br>- Distributions (1) |                  |
|                                                                                                    |                  |

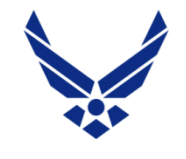

# **Approving Distributions - Table**

- 1) In PBAS, under Tables, select Target Load Request, choose FY and OBAN
- 2) To view pending requests, select the "Approval" tab
- 3) Requests entered by other analysts for the OBAN will be listed
- 4) Select the lines by clicking individual check box or "select all"
- 5) Click "Approve" (or "Disapprove" if there is a problem with the LOA or amount entered)
- 6) Disapprovals require comments

|   |                     |        |                |               |                  |                               |           |                              |              | FOR O                        | FFICIAL      | USE ONLY                     |              |                              |           |              |               |             |                           |      |
|---|---------------------|--------|----------------|---------------|------------------|-------------------------------|-----------|------------------------------|--------------|------------------------------|--------------|------------------------------|--------------|------------------------------|-----------|--------------|---------------|-------------|---------------------------|------|
| 1 | <b>◎ P</b><br>Dashb | BAS    | Web<br>Profile | Users 🕨       | Reports          | Table                         | 5 🕨       |                              |              |                              |              |                              |              |                              |           | Version      | n 2.1.6.7630  | What's New  | 🖂 E-Mail 🖉                | Help |
|   | Targo               | et Loa | d Reques       | st            |                  |                               |           |                              |              |                              |              |                              |              |                              |           |              |               |             |                           |      |
|   | Requ                | Jests  | Approval       |               |                  |                               |           |                              |              |                              |              |                              |              |                              |           |              |               |             |                           |      |
|   |                     | FY     | MPFID/<br>OBAN | WCC/RCCC      | Proj/<br>Subproj | Adjusted<br>Annual<br>Balance | ANN Adj   | Adjusted<br>Qtr 1<br>Balance | QTR 1<br>Adj | Adjusted<br>Qtr 2<br>Balance | QTR 2<br>Adj | Adjusted<br>Qtr 3<br>Balance | QTR 3<br>Adj | Adjusted<br>Qtr 4<br>Balance | QTR 4 Adj | Message<br># | Justification | )<br>(255 م | Comments<br>haracters Max | 5    |
|   |                     | 2023   | 96-62          | MZ0/5AIRT9    | 73912            | 0.00                          | 10,000.00 | 0.00                         | 0.00         | 0.00                         | 0.00         | 0.00                         | 0.00         | 0.00                         | 10,000.00 | 999          | test          |             |                           |      |
|   |                     |        |                |               |                  |                               |           |                              |              |                              |              |                              |              |                              |           |              |               |             |                           |      |
|   |                     |        |                |               |                  |                               |           |                              |              |                              |              |                              |              |                              |           |              |               |             |                           |      |
|   |                     |        |                |               |                  |                               |           |                              |              |                              |              |                              |              |                              |           |              |               |             |                           |      |
|   |                     |        |                |               |                  |                               |           |                              |              |                              |              |                              |              |                              |           |              |               |             |                           |      |
|   |                     |        |                |               |                  |                               |           |                              |              |                              |              |                              |              |                              |           |              |               |             |                           |      |
|   |                     |        |                |               |                  |                               |           |                              |              |                              |              |                              |              |                              |           |              |               |             |                           |      |
|   |                     |        |                |               |                  |                               |           |                              |              |                              |              |                              |              |                              |           |              |               |             |                           |      |
|   | Select              | t All  | e-select All   | Approve Disap | prove            |                               |           |                              |              |                              |              |                              |              |                              |           |              |               |             |                           |      |

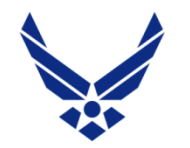

# **Business Rules - Common Errors**

**U.S. AIR FORCE** 

Business Rules, aka system limitations - These types of errors indicate the line does not meet system rules, to help analysts make good entries

## Sum of Qtr Target exceeds Ann Target

Ann Target should always be greater than or equal to combined Qs totals for both the WC/Proj/Sub and the WC/Proj. These can be checked by comparing amts in Target column on both sides of the chart to the right. The system calculates the projected delta between the two balances and notifies users when the entries do not meet the rule.

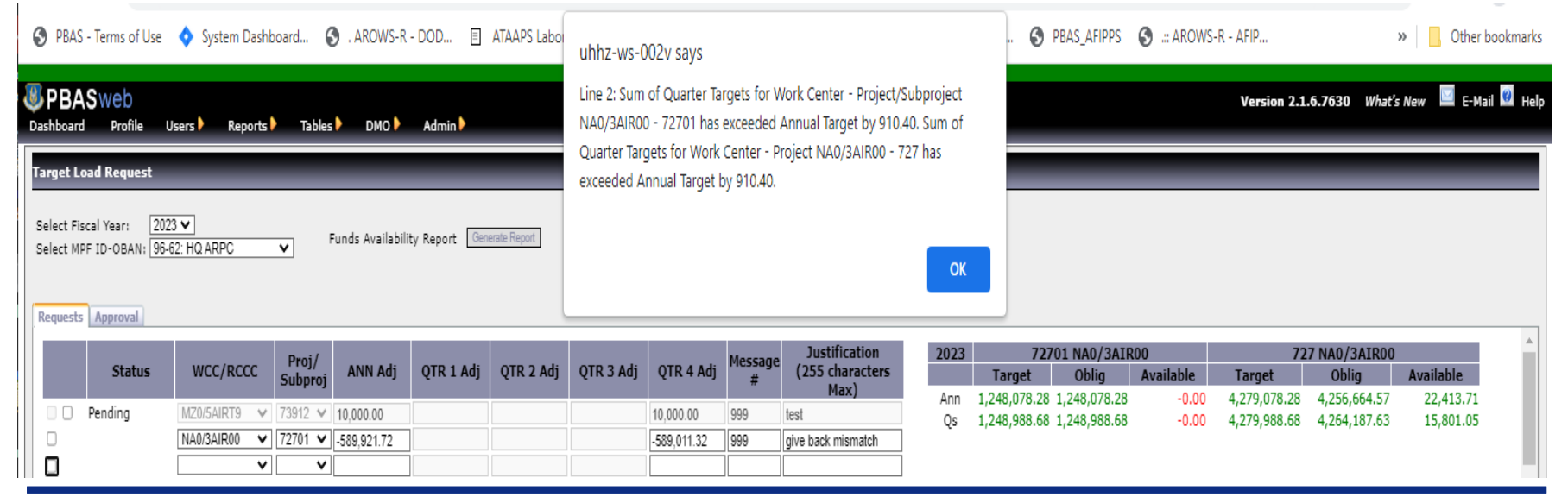

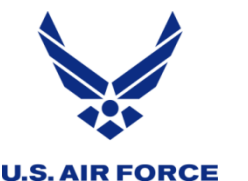

# **Business Rules – Common Errors**

## **Balance exceeds Authority**

An attempted distribution that is more than was provided by HQ will indicate the projected excess amount, and show red numbers at the top of the screen (visible after clicking OK)

uhhz-ws-002v says

Line 1: Annual Balance for Project 726 has been exceeded by 1000.00.

Line 1: Quarter 1 Balance has been exceeded by 1000.00.

| OK  |  |
|-----|--|
| UK. |  |
|     |  |

| n 2.1.6.7630 What's New | 🔛 E-Mail 🖤 Help                                                                                                    |
|-------------------------|----------------------------------------------------------------------------------------------------|
|                         |                                                                                                    |
|                         |                                                                                                    |
|                         |                                                                                                    |
|                         |                                                                                                    |
|                         |                                                                                                    |
|                         |                                                                                                    |
|                         |                                                                                                    |
| 726 CMS/3005T1          |                                                                                                    |
| et Oblig                | Available                                                                                                    |
| 00.00 0.000             | 1,000.00                                                                                                    |
| 0.00 0.00               | 0.00                                                                                                    |
| 0.00 0.00               | 0.00                                                                                                    |
| 0.00 0.00               | 0.00                                                                                                    |
| ,000.00 0.00            | 1,000.00                                                                                                    |
|                         | 726 CMS/3005T1           jet         Oblig           ,000.00         0.00           0.00         0.00           0.00         0.00           0.00         0.00           0.00         0.00           0.00         0.00           0.00         0.00           0.00         0.00           0.00         0.00           0.00         0.00 |

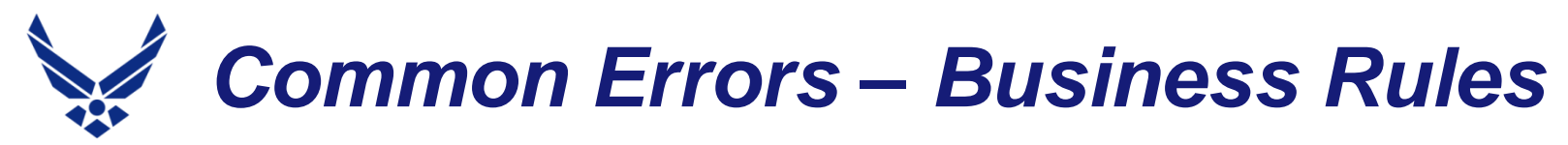

#### **U.S. AIR FORCE**

## Balance exceeds Available Funds

An attempted realignment or give back of funds that reduces a line by more than is available to be moved or given back will indicate the projected excess amount, and show red numbers in the chart to the right

#### uhhz-ws-002v says

Line 1: Annual Balance for Work Center - Project/Subproject CMS/ 3005T1 - 72601 has been exceeded by 1000.00. Annual Balance for Work Center - Project CMS/3005T1 - 726 has been exceeded by 1000.00. Line 1: Quarter 1 Balance for Work Center - Project/Subproject CMS/

3005T1 - 72601 has been exceeded by 1000.00. Quarter 1 Balance for Work Center - Project CMS/3005T1 - 726 has been exceeded by 1000.00.

Line 1: Quarter 2 Balance for Work Center - Project/Subproject CMS/

| Bashbo           | ASweb<br>ard Profile               | Users Reports       | Tables   | DMO             | Admin 🕨       |              |                                                    |                                                                     | K OFFICIAL                                                              |                                                                                               |      |           |            |                 | Version 2.1.6.76 | 30 What's New | 🖾 E-Mail 🖉 Helj |
|------------------|------------------------------------|---------------------|----------|-----------------|---------------|--------------|----------------------------------------------------|---------------------------------------------------------------------|-------------------------------------------------------------------------|-----------------------------------------------------------------------------------------------|------|-----------|------------|-----------------|------------------|---------------|-----------------|
| Target           | Load Request                       |                     |          |                 |               |              |                                                    |                                                                     |                                                                         |                                                                                               |      |           |            |                 |                  |               |                 |
| Select<br>Select | Fiscal Year: 20<br>MPF ID-OBAN: R1 | 24 V<br>-9M: Robins | ▼ Ft     | unds Availabili | ty Report Gen | erate Report | <b>Proj</b><br>726<br>Quar<br>Quar<br>Quar<br>Quar | Authorit<br>0.0<br>ter 1 0.0<br>ter 2 0.0<br>ter 3 0.0<br>ter 4 0.0 | y Distribut<br>0 -1,000<br>0 -1,000<br>0 -1,000<br>0 -1,000<br>0 -1,000 | ted Available<br>.00 1,000.00<br>.00 1,000.00<br>.00 1,000.00<br>.00 1,000.00<br>.00 1,000.00 |      |           |            |                 |                  |               |                 |
| Reque            | Approval                           |                     |          |                 |               |              |                                                    |                                                                     |                                                                         |                                                                                               |      |           |            | _               |                  |               |                 |
|                  | Status                             | WCC/RCCC            | Proj/    | ANN Adi         | OTR 1 Adi     | OTR 2 Adi    | OTR 3 Adi                                          | OTR 4 Adi                                                           | Message                                                                 | (255 characters                                                                               | 2024 | 7260      | 1 CMS/3005 | T1<br>Available | 726              | CMS/3005T1    | Ausilable       |
|                  | Status                             | ince, neee          | Subproj  |                 | Q.I.C.I.N.GJ  | Q.11.2.7.0.j | Question                                           | Q.11. 1.11.0,                                                       | #                                                                       | Max)                                                                                          | Ann  | -1 000 00 | 0.00       | -1 000 00       | -1 000 00        | 0.00          | -1 000 00       |
|                  | Unsaved                            | CMS/3005T1 🗸        | 72601 🗸  | -1,000.00       | -1,000.00     | -1,000.00    | -1,000.00                                          | -1,000.00                                                           |                                                                         | no funds to give back                                                                         | 01   | -1.000.00 | 0.00       | -1,000.00       | -1,000.00        | 0.00          | -1,000.00       |
|                  |                                    | ~                   | ×        |                 |               |              |                                                    |                                                                     |                                                                         |                                                                                               | Q2   | -1,000.00 | 0.00       | -1,000.00       | -1,000.00        | 0.00          | -1,000.00       |
|                  |                                    | ~                   | <b>~</b> |                 |               |              |                                                    |                                                                     |                                                                         |                                                                                               | Q3   | -1,000.00 | 0.00       | -1,000.00       | -1,000.00        | 0.00          | -1,000.00       |
|                  |                                    | ~                   | <b>~</b> |                 |               |              |                                                    |                                                                     |                                                                         |                                                                                               | Q4   | -1,000.00 | 0.00       | -1,000.00       | -1,000.00        | 0.00          | -1,000.00       |
|                  |                                    | ~                   | · · ·    |                 |               |              |                                                    |                                                                     |                                                                         |                                                                                               | Qs   | -4,000.00 | 0.00       | -4,000.00       | -4,000.00        | 0.00          | -4,000.00       |
|                  |                                    |                     |          |                 |               |              |                                                    |                                                                     |                                                                         |                                                                                               |      |           |            |                 |                  |               |                 |

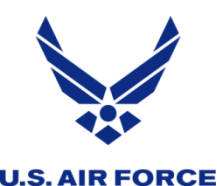

# Special/Complex Realignments

- The business rule that prevents analysts from distributing more funds than are authorized may alert with an error when creating some realignments.
- An unsupported line will not automatically save when tabbing to the next line, unless another line on the page is entered that compensates for it.
- All requested lines on the page are considered in the SAVE calculations, including "Pending" entries that have already been submitted.
- To build this exception realignment, continue to enter amounts on the next line, despite the prior line error that prevented the prior line from auto-saving.
- Enter amounts that will either partially or completely support the previous line(s), and tab thru to save.
- Create as many additional lines needed to fully compensate for all changes entered as part of the complex realignment.
- When all lines are mathematically supported, go back to any "unsaved" lines and tab thru those again, to allow them to recalculate with all entries on the page. Checking the line box and saving should also reassess the math.

# Special Realignment – error bypass

|   | PBAS                                 | - Terms of Use                                     | 🔷 System Dashl | board 🧯  | 3 . AROWS-R      | - DOD 🗉        | ATAAPS La    | uhhz-ws-002                      | 2v says                        |                           |                                               |                      | - L 🕥 P             | BAS_AFIPPS         | 🕙 .:: AROWS-      | R - AFIP            | *                  | , Other bookmarks |
|---|--------------------------------------|----------------------------------------------------|----------------|----------|------------------|----------------|--------------|----------------------------------|--------------------------------|---------------------------|-----------------------------------------------|----------------------|---------------------|--------------------|-------------------|---------------------|--------------------|-------------------|
| 4 | PBA<br>Dashboard                     | Sweb<br>Profile Us                                 | sers Reports   | Tables   | 5 DMO 🕨          | Admin 🕨        |              | Line 1: Annual<br>Line 1: Cumula | Balance for P<br>ative Quarter | roject 726<br>1, 2, 3 and | has been exceeded by<br>4 Balance has been ex | / 2.42.<br>ceeded by |                     |                    | Ŷ                 | Version 2.1.6.7630  | 0 What's New       | 🖂 E-Mail 🦉 Help   |
|   | Target Lo<br>Select Fis<br>Select Mi | rad Request<br>;cal Year: 2022<br>2F ID-OBAN: R1-9 |                | <b>v</b> | Funds Availabili | ity Report Gen | erate Report | 2.42.                            |                                |                           |                                               |                      |                     |                    |                   |                     |                    |                   |
|   | Requests                             | Approval                                           |                |          |                  |                |              |                                  |                                |                           |                                               | ОК                   |                     |                    |                   |                     |                    |                   |
|   |                                      |                                                    | W/66 (D666     | Proj/    |                  | orn a di       |              |                                  |                                | Message                   | Justification                                 | 2022                 | 7260                | 2 CMS/300          | 5T1               | 726 (               | CMS/3005T1         | ^                 |
|   |                                      | Status                                             | WCC/RCCC       | Subproj  | ANN AD           | QTK 1 Adj      | QTK 2 Adj    | QTK 3 Adj                        | QTK 4 Adj                      | #                         | (255 characters<br>Max)                       | Ann                  | Target<br>32,551,43 | Oblig<br>32,551,43 | Available<br>0.00 | Target<br>79.002.42 | Oblig<br>77.098.28 | Available         |
|   |                                      | Unsaved                                            | CMS/3005T1 ¥   | 72602 🗸  | 2.42             |                |              |                                  | 2.42                           | 999                       | move from .03                                 | Qs                   | 32,551.43           | 32,551.43          | 0.00              | 77,996.59           | 77,098.28          | 898.31            |
|   |                                      | 1                                                  | ~              | ~        | 1                |                |              |                                  |                                |                           |                                               | -                    |                     |                    |                   |                     |                    |                   |

| 8<br>Das | PBA<br>shboard        | Sweb<br>Profile U | sers Reports      | Tables           | 5 DMO 🕨          | Admin 🕨       |              |                            | FOR       | OFFICIAL U                   | ISE ONLY                                  |      |                                               | Version 2.1.6.7630 | What's New           | 🔟 E-Mail 😢 Help |
|----------|-----------------------|-------------------|-------------------|------------------|------------------|---------------|--------------|----------------------------|-----------|------------------------------|-------------------------------------------|------|-----------------------------------------------|--------------------|----------------------|-----------------|
| Та       | rget L                | oad Request       |                   |                  |                  |               |              |                            |           |                              |                                           |      |                                               |                    |                      |                 |
| Se<br>Se | elect Fis<br>elect Mi | PF ID-OBAN: R1-   | 2 V<br>9M: Robins | ~                | Funds Availabili | ty Report Gen | arate Report | <b>Proj</b><br>726<br>Quar | Autho     | ority Distri<br>0.00<br>0.00 | buted Available<br>0.00 0.00<br>0.00 0.00 |      |                                               |                    |                      |                 |
|          |                       | Status            | WCC/RCCC          | Proj/<br>Subproj | ANN Adj          | QTR 1 Adj     | QTR 2 Adj    | QTR 3 Adj                  | QTR 4 Adj | Message<br>#                 | Justification<br>(255 characters<br>Max)  | 2022 | Proj/Subproj WCC/RCCC<br>Target Oblig Availab | le Target          | oj WCC/RCCC<br>Oblig | Available       |
|          |                       | Unsaved           | CMS/3005T1 ¥      | 72602 🗸          | 2.42             |               |              |                            | 2.42      | 999                          | move from .03                             | Os   |                                               |                    |                      |                 |
|          |                       | Saved             | CMS/3005T1 ¥      | 72603 🗸          | -2.42            |               |              |                            | -2.42     | 999                          | move to .02                               | 40   |                                               |                    |                      |                 |
|          |                       |                   | ~                 | ~                |                  |               |              |                            |           |                              |                                           |      |                                               |                    |                      |                 |

| 8<br>Da | PBA                     | Sweb<br>Profile U                 | sers Reports      | Tables           | DMO              | Admin 🕨        |              |                            |           |                             |                                                   |      |                  |                    | Ver       | rsion 2.1.6.7630 | What's New         | 🗹 E-Mail 🖉 Help |
|---------|-------------------------|-----------------------------------|-------------------|------------------|------------------|----------------|--------------|----------------------------|-----------|-----------------------------|---------------------------------------------------|------|------------------|--------------------|-----------|------------------|--------------------|-----------------|
| Т       | arget Lo                | oad Request                       |                   | _                | _                |                | _            |                            | _         | _                           |                                                   | _    |                  | _                  |           |                  |                    |                 |
| s       | Select Fis<br>Select MP | cal Year: 2022<br>F ID-OBAN: R1-9 | 2 V<br>DM: Robins | <b>v</b>         | Funds Availabili | ty Report Gene | erate Report | <b>Proj</b><br>726<br>Quar | i Autho   | ority Distr<br>0.00<br>0.00 | <b>ibuted Available</b><br>0.00 0.00<br>0.00 0.00 |      |                  |                    |           |                  |                    |                 |
|         | Requests                | Approval                          |                   |                  |                  |                |              |                            |           |                             | Justification                                     | 2022 | 7260             | 3 CMS/3005         | T1        | 726              | CMS/3005T1         | *               |
|         |                         | Status                            | WCC/RCCC          | Proj/<br>Subproj | ANN Adj          | QTR 1 Adj      | QTR 2 Adj    | QTR 3 Adj                  | QTR 4 Adj | Message<br>#                | (255 characters<br>Max)                           | Ann  | Target 46.448.57 | Oblig<br>44 546 85 | Available | Target           | Oblig<br>77.098.28 | Available       |
|         |                         | Saved                             | CMS/3005T1 ¥      | 72602 🗸          | 2.42             |                |              |                            | 2.42      | 999                         | move from .03                                     | 05   | 45,442,74        | 44,546,85          | 895.89    | 77,994,17        | 77.098.28          | 895.89          |
|         |                         | Saved                             | CMS/3005T1 ¥      | 72603 🗸          | -2.42            |                |              |                            | -2.42     | 999                         | move to .02                                       |      |                  | ,                  |           |                  | ,                  |                 |
|         |                         |                                   | ~                 | ~                |                  |                |              |                            |           |                             |                                                   |      |                  |                    |           |                  |                    |                 |

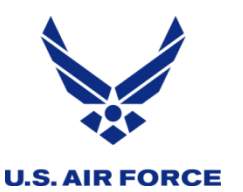

# **Common Network or Server Errors**

## Page Unresponsive

FMXO recommends not clicking either button, just wait a reasonable amount of time. Clicking a button here has been associated with duplicate entries in the past that have to be reversed manually.

| Page Unresponsive<br>You can wait for it to become respon | sive or exit the page |           |
|-----------------------------------------------------------|-----------------------|-----------|
| Target Load Requests                                      |                       |           |
|                                                           | Wait                  | Exit page |

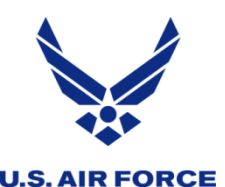

# **Reading the Charts**

- Charts on the right will populate with current data when WCC/RCCC and Proj/Subproject are identified, and line is selected
- Selecting the line occurs by clicking any of the fields on the line, or if the fields are not accessible, by clicking the extra box left of the line
- The left side of the chart shows a Status of Funds at subproject
- The right side of the chart shows the amounts AROWS-R verifies in PBAS during the "funds-check process", that occurs when the RA approves an order for that fund cite
- Target & Available amts are updated instantly in the chart with the potential changes made to each line, for real time response
- Quarters 1-4 start the year separately, then show only current and future quarters on the first day of each new quarter, rolling forward
- "Qs" is all 4 quarters added together, to compare with "Ann" for accuracy matching targets.

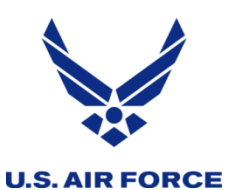

# **Reading the Charts**

 Each negative, red number in the chart invites analysts to take action to resolve funding inadequacy, for every line of accounting to the subproject level.

|                       |                               |                         |                  |                 |                |                |                                                                                                    | F              | OR OFFICI   | IAL USE ONLY                           |                   |            |                |                       |                |                   |                    |            |        |
|-----------------------|-------------------------------|-------------------------|------------------|-----------------|----------------|----------------|----------------------------------------------------------------------------------------------------|----------------|-------------|----------------------------------------|-------------------|------------|----------------|-----------------------|----------------|-------------------|--------------------|------------|--------|
| Bashboar              | Sweb                          | Users Reports           | Tables           | DMO             | Admin 🕨        |                |                                                                                                    |                |             |                                        |                   |            |                |                       |                | Version 2.1.6.763 | 0 What's New       | 🔛 E-Mail 🛛 | 🛛 Help |
| Target L              | oad Request                   |                         |                  |                 |                |                |                                                                                                    |                |             |                                        |                   |            |                |                       |                |                   |                    |            |        |
| Select Fi<br>Select M | scal Year: [<br>PF ID-OBAN: [ | 2024 🗸<br>R1-95: Robins | v                | Funds Availabil | ity Report Ger | nerate Report  | Proj         Authority         Distributed Available           726         100,000.00         100,000.00         0.00           727         40,000.00         0.00         40,000.00           728         30,000.00         0.00         30,000.00           739         70,000.00         0.00         70,000.00           Quarter 1         40,000.00         10,000.00         35,000.00           Quarter 2         45,000.00         10,000.00         180,000.00           Quarter 4         100,000.00         10,000.00         9,000.00 |                |             |                                        |                   |            |                |                       |                |                   |                    |            |        |
| Request               | 5 Approval                    |                         |                  |                 |                |                |                                                                                                    |                |             |                                        |                   |            |                |                       |                |                   |                    |            |        |
|                       | Status                        | WCC/RCCC                | Proj/<br>Subproj | ANN Adj         | QTR 1 Adj      | QTR 2 Adj      | QTR 3 Adj                                                                                                    | QTR 4 Adj      | Messag<br># | e Justificatio<br>(255 charact<br>Max) | n <u>2</u><br>ers | 024        | 7260<br>Target | 02 JM1/14206<br>Oblig | 0<br>Available | 726 J<br>Target   | M1/142060<br>Oblig | Available  | Â      |
|                       | Saved                         | JM1/142060 🗸            | 72602 🗸          | 100.000.00      | 10.000.00      | 10.000.00      | 10.000.00                                                                                                    | 1.000.00       | 001         | emergency CR loa                       | d A               | Ann<br>Oil | 100,000.00     | 148,765.72            | -48,765.72     | 100,000.00        | 148,765.72         | -48,765.72 |        |
|                       |                               | ~                       | ~                |                 |                | 1              |                                                                                                    |                |             |                                        |                   | 02         | 10,000.00      | 21,724.80             | -11,724.80     | 10,000.00         | 21,724.80          | -11,724.80 |        |
|                       |                               | ~                       | <b>~</b>         |                 | i              | 1              | i                                                                                                    | i              | 1           |                                        |                   | Q3         | 10,000.00      | 21,724.80             | -11,724.80     | 10,000.00         | 21,724.80          | -11,724.80 |        |
| 0                     |                               | ~                       | ~                |                 | 1              | 1              |                                                                                                    |                | 1           |                                        |                   | Q4         | 1,000.00       | 1,432.40              | -432.40        | 1,000.00          | 1,432.40           | -432.40    |        |
| 0                     |                               | <b>~</b>                | <b>~</b>         |                 |                |                |                                                                                                    |                |             |                                        |                   | Qs         | 31,000.00      | 66,845.52             | -35,845.52     | 31,000.00         | 66,845.52          | -35,845.52 |        |
| 0                     |                               | ~                       | ~                |                 |                |                |                                                                                                    |                |             |                                        |                   |            |                |                       |                |                   |                    |            |        |
|                       |                               | ~                       | ~                |                 |                |                |                                                                                                    |                |             |                                        |                   |            |                |                       |                |                   |                    |            |        |
|                       |                               | ~                       | ~                |                 |                |                |                                                                                                    |                |             |                                        |                   |            |                |                       |                |                   |                    |            |        |
|                       |                               | ~                       | ~                |                 |                |                |                                                                                                    |                |             |                                        |                   |            |                |                       |                |                   |                    |            |        |
|                       |                               | ~                       | ~                |                 |                |                |                                                                                                    |                |             |                                        |                   |            |                |                       |                |                   |                    |            |        |
|                       |                               | ~                       | ~                |                 |                |                |                                                                                                    |                |             |                                        |                   |            |                |                       |                |                   |                    |            |        |
|                       |                               | ~                       | ~                |                 |                |                |                                                                                                    |                |             |                                        |                   |            |                |                       |                |                   |                    |            |        |
|                       |                               | ~                       | <b>~</b>         |                 | <u> </u>       |                |                                                                                                    |                |             |                                        |                   |            |                |                       |                |                   |                    |            | -      |
| Total An              | nual Credits:                 |                         | 100,000.0        | 00              |                |                |                                                                                                    | Total Annual D | ebits:      | 0                                      | .00               |            |                |                       |                |                   |                    |            |        |
| Total Qu              | arter 1 Credits               | :                       | 10,000.0         | 00 Total Quarte | er 2 Credits:  |                | 10,000.00                                                                                                    | Total Quarter  | 1 Debits:   | 0                                      | .00 Total Quar    | rter 2     | Debits:        | 0.00                  |                |                   |                    |            |        |
| Total Qu              | arter 3 Credits               | :                       | 10,000.0         | 00 Total Quarte | er 4 Credits:  |                | 1,000.00                                                                                                    | Total Quarter  | 3 Debits:   | 0                                      | .00 Total Qua     | rter 4     | Debits:        | 0.00                  |                |                   |                    |            |        |
|                       |                               |                         |                  |                 |                | 🗆 Total Only M | y Target Load R                                                                                                    | equests        |             |                                        |                   |            |                |                       |                |                   |                    |            |        |
| Select All            | De-select All S               | ubmit Save Delete       |                  |                 |                |                |                                                                                                    |                |             |                                        |                   |            |                |                       |                |                   |                    |            |        |

The information herein is FOR OFFICIAL USE ONLY (FOUD) which must be protected under the Freedom of Information Act (5 U.S.C. 552) and/or the

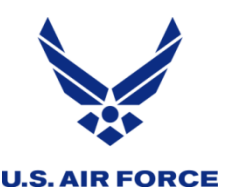

# **Reading the Charts**

- Subprojects temporarily compensate within same WCC/Proj to allow orders to process. <u>The funds-check process allows orders to "borrow" IDT funds!</u>
- In Q4, I61 721.01 can push order costing \$36,791.88, (limited by the Qs amt from using the \$45,000.47 Ann amt). Despite avail funds belong to 721.03!!

|                         | Sweb                              | Jsers Reports      | Tables           | DMO             | Admin 🕨       |                |                                                | FO                                                      | R OFFICIAL                                                                               | USE ONLY                                                                                                    |                                                                            |                |                      |                 | Version 2.1.6.763(     | What's New          | 🔲 E-Mail 🖉 Help |
|-------------------------|-----------------------------------|--------------------|------------------|-----------------|---------------|----------------|------------------------------------------------|---------------------------------------------------------|------------------------------------------------------------------------------------------|----------------------------------------------------------------------------------------------------|----------------------------------------------------------------------------|----------------|----------------------|-----------------|------------------------|---------------------|-----------------|
| Target L                | oad Request                       |                    |                  |                 |               |                |                                                |                                                         |                                                                                          |                                                                                                    |                                                                            |                |                      |                 |                        |                     |                 |
| Select Fis<br>Select Mi | scal Year: 202<br>PF ID-OBAN: R1- | 13 V<br>95: Robins | •                | Funds Availabil | ty Report Gen | ierate Report  | Pro,<br>721<br>726<br>727<br>728<br>739<br>Qua | j Auth<br>43,6<br>32,3<br>27,7<br>1<br>inters 1-4 112,8 | ority<br>599,000.00<br>310,000.00<br>704,994.00<br>100,000.00<br>20,000.00<br>387,194.35 | Distributed Availab<br>0.00 43,699<br>0.00 32,310<br>0.00 27,704<br>0.00 100<br>0.00 20<br>30,000.00 112,857 | le<br>0,000.00<br>0,000.00<br>0,000.00<br>0,000.00<br>0,000.00<br>0,194.35 |                |                      |                 |                        |                     |                 |
| Requests                | Approval                          |                    |                  |                 |               |                |                                                |                                                         |                                                                                          |                                                                                                    |                                                                            |                |                      |                 |                        |                     |                 |
|                         | Status                            | WCC/RCCC           | Proj/<br>Subproj | ANN Adj         | QTR 1 Adj     | QTR 2 Adj      | QTR 3 Adj                                      | QTR 4 Adj                                               | Message<br>#                                                                             | Justification<br>(255 characters<br>Max)                                                                     | 2023                                                                       | 7210<br>Target | 1 I61/12120<br>Oblig | 00<br>Available | 721<br>Target          | I61/121200<br>Oblig | Available       |
|                         | Saved                             | S50/100515 🗸       | 72101 🗸          |                 |               |                |                                                | 15,000.00                                               | 026                                                                                      | moved quarter                                                                                                | Ann<br>Os                                                                  | 10,722.00      | 10,721.70            | 0.30            | 72,139.00<br>63.930.41 | 27,138.53           | 45,000.47       |
|                         | Saved                             | S50/100515 🗸       | 72101 🗸          |                 |               |                |                                                | 15,000.00                                               | 026                                                                                      | moved quarter                                                                                                |                                                                            | ,-             | ,                    |                 |                        |                     |                 |
|                         |                                   | 161/121200 🗸       | 72101 🗸          | ]               |               |                |                                                |                                                         |                                                                                          | Can I approve order?                                                                                         |                                                                            |                |                      |                 |                        |                     |                 |
|                         |                                   | ~                  | · · ·            |                 |               |                |                                                |                                                         |                                                                                          |                                                                                                    |                                                                            |                |                      |                 |                        |                     |                 |
|                         |                                   | ~                  | · ·              | ]               |               |                |                                                |                                                         |                                                                                          |                                                                                                    |                                                                            |                |                      |                 |                        |                     |                 |
|                         |                                   | ~                  | · ·              | ]               |               |                |                                                |                                                         |                                                                                          |                                                                                                    |                                                                            |                |                      |                 |                        |                     |                 |
|                         |                                   | ~                  | · ·              |                 |               |                |                                                |                                                         |                                                                                          |                                                                                                    |                                                                            |                |                      |                 |                        |                     |                 |
|                         |                                   | ~                  | · ·              |                 |               |                |                                                |                                                         |                                                                                          |                                                                                                    |                                                                            |                |                      |                 |                        |                     |                 |
|                         |                                   | <b></b>            | · ·              | 1               |               |                |                                                |                                                         |                                                                                          |                                                                                                    | _                                                                          |                |                      |                 |                        |                     |                 |
|                         |                                   | <b>v</b>           | · · · ·          | J               |               |                |                                                |                                                         |                                                                                          |                                                                                                    | _                                                                          |                |                      |                 |                        |                     |                 |
|                         |                                   | <b>v</b>           |                  | 1               | ]             |                |                                                |                                                         |                                                                                          |                                                                                                    | _                                                                          |                |                      |                 |                        |                     |                 |
|                         |                                   | ×                  |                  | ]]              | ]             |                |                                                | ·                                                       |                                                                                          | ]                                                                                                    |                                                                            |                |                      |                 |                        |                     |                 |
| La                      |                                   | •                  | J _ •            | 1               | 1             | 1              |                                                |                                                         |                                                                                          | JL                                                                                                    | _                                                                          |                |                      |                 |                        |                     | •               |
| Total Ann               | ual Credits:                      |                    | 0.00             |                 |               |                | Total                                          | Annual Debits                                           |                                                                                          | 0.00                                                                                                    |                                                                            |                |                      |                 |                        |                     |                 |
| Total Qua               | arter 1 Credits:                  |                    | 0.00 Total       | Quarter 2 Cred  | its:          |                | 0.00 Total                                     | Quarter 1 Deb                                           | oits:                                                                                    | 0.00 To                                                                                                    | otal Quarter 2 De                                                          | bits:          | 0.00                 |                 |                        |                     |                 |
| iotal Qua               | arter 3 Credits:                  |                    | 0.00 Total       | Quarter 4 Cred  | its:          | 3              | 0,000.00 Total                                 | Quarter 3 Deb                                           | oits:                                                                                    | 0.00 To                                                                                                    | otal Quarter 4 De                                                          | bits:          | 0.00                 |                 |                        |                     |                 |
|                         |                                   |                    |                  |                 |               | U Total Only M | y Target Load R                                | equests                                                 |                                                                                          |                                                                                                    |                                                                            |                |                      |                 |                        |                     |                 |
| Select All              | De-select All Subn                | nit Save Delete    |                  |                 |               |                |                                                |                                                         |                                                                                          |                                                                                                    |                                                                            |                |                      |                 |                        |                     |                 |

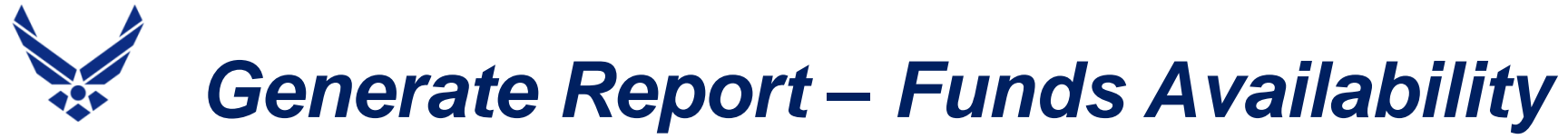

- The Funds Availability Report (FAR) is still available on the Target Load Request screen to view all lines of accounting in one excel spreadsheet, by clicking on Generate Report.
- The FAR columns change with each quarter, with updated, accurate calculations in cumulative Quarter columns to help view consolidated Q balances
- In addition to All 4 Q's, there are First 2 Q (Jan) and First 3 Q's (Apr)

| Funds Availab   | ility Report    |                |               |                               |          |                               |                            |             |            |             |              |           |             |                               |          |             |
|-----------------|-----------------|----------------|---------------|-------------------------------|----------|-------------------------------|----------------------------|-------------|------------|-------------|--------------|-----------|-------------|-------------------------------|----------|-------------|
| Report Genera   | ated 09 Feb 202 | 23, 9:55:52    |               |                               |          |                               |                            |             |            |             |              |           |             |                               |          |             |
| Fiscal Year 202 | 23              |                |               |                               |          |                               |                            |             |            |             |              |           |             |                               |          |             |
| Selection Crite | eria: 96-62     |                |               |                               |          |                               |                            |             |            |             |              |           |             |                               |          |             |
|                 |                 |                |               | ANN                           | All 4    | 4 Quarters                    | First 2                    | 2 Quar      | ers        | Qtr 1       |              | Qtr 2     |             | Qtr 3                         |          | Qtr 4       |
|                 |                 |                | Annual        | Available                     | Quarters | Available                     | Quart                      | ers Availat | le Qtr 1   | Availat     | le Qtr 2     | Availab   | le Qtr 3    | Available                     | Qtr 4    | Available   |
| OBAN VC         | C J RCCC        | • Project • Su | bpro 🔻 Target | <ul> <li>Authority</li> </ul> | Target   | <ul> <li>Authority</li> </ul> | <ul> <li>Target</li> </ul> | t 🚽 Author  | ity 🔻 Targ | et 🔹 Author | ity 🔻 Target | Authori   | ty 🔽 Target | <ul> <li>Authority</li> </ul> | / Target | Authority - |
| Funds Ava       | ailability R    | eport          | 2 12:51:00    |                               |          |                               |                            |             |            |             |              |           |             |                               |          |             |
| Report Ge       | enerated 3      | 80 Mar 2023    | 3, 13:51:00   |                               |          |                               |                            |             |            |             |              |           |             |                               |          |             |
| Fiscal Yea      | r 2024          |                |               |                               |          |                               |                            |             |            |             |              |           |             |                               |          |             |
| Selection       | Criteria: F     | 1-95           |               |                               |          |                               |                            |             |            |             |              |           |             |                               |          |             |
|                 |                 |                |               |                               |          |                               |                            |             |            |             |              |           |             |                               |          |             |
|                 |                 |                |               |                               |          | ANN                           | All 4                      | 4 Quarter   | 5          | Qtr 1       |              | Qtr 2     |             | Qtr 3                         |          | Qtr 4       |
|                 |                 |                |               |                               | Annual   | Available                     | Quarters                   | Available   | Qtr 1      | Available   | Qtr 2        | Available | Qtr 3       | Available                     | Qtr 4    | Available   |
| OBAN            | WCC             | RCCC           | Project       | Subproject                    | Target   | Authority                     | Target                     | Authority   | Target     | Authority   | Target       | Authority | Target      | Authority                     | Target   | Authority   |

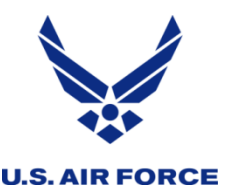

# **Reports for Auditing Entries**

- Target Load Report records details of saved, approved, & disapproved
- "Available" values (not "Target") are recorded before and after, and each change of value is recorded for the Ann and Qtrs involved
- Saved requests record "Before" and "Change" values for all A and Q, while Approved requests will also have a completed "After" amount recorded.
- A zero in a Change column indicates no change occurred for that A or Q
- A zero in a Before indicates there were no "Available" funds before the entry
- A saved line with no Approval has a placeholder zero in the After column
- A zero in After, when Approved, indicates an INSF was covered and Available funds are now at break-even

| Target Repo                                                                                                    | rt              |               |             |              |          |       |              |         |                         |                         |                        |         |       |       |                              |                            |                           |           |                   |
|----------------------------------------------------------------------------------------------------|-----------------|---------------|-------------|--------------|----------|-------|--------------|---------|-------------------------|-------------------------|------------------------|---------|-------|-------|------------------------------|----------------------------|---------------------------|-----------|-------------------|
| Report Gene                                                                                                    | erated 01 Oct 2 | 2023, 14:14:4 | 7           |              |          |       |              |         |                         |                         |                        |         |       |       |                              |                            |                           |           |                   |
| iscal Year 2                                                                                                    | 023             |               |             |              |          |       |              |         |                         |                         |                        |         |       |       |                              |                            |                           |           |                   |
| election Criteria: MPF ID/OBAN - R1-9M Wrk Ctr - ALL Requestor - All Approver - All Activity Date - 01 Oct 2023 |                 |               |             |              |          |       |              |         |                         |                         |                        |         |       |       |                              |                            |                           |           |                   |
| TAS 5720233                                                                                                    | 700             |               |             |              |          |       |              |         |                         |                         |                        |         |       |       |                              |                            |                           |           |                   |
|                                                                                                    |                 |               |             |              |          |       |              |         |                         |                         |                        |         |       |       |                              |                            |                           |           |                   |
| Request Dat                                                                                                    | e Requestor     | Approval Da   | Approver    | Status 1     | Targ Org | Credi | t RCCC PEC   | Project | Annual Authority Before | Annual Authority Change | Annual Authority After | αααα    | a a c | QQQ   | Q Quarter 4 Authority Before | Quarter 4 Authority Change | Quarter 4 Authority After | Message # | Justification     |
| 01 Oct 2023,                                                                                                    | 15 HANES.TOP    | 01 Oct 2023,  | , TUTT.KRIS | S Approved [ | D R1-9N  | 1 FH0 | 301000 5680  | 72701   | 0                       | 1,750.00                | 1,750.00               | 000     | 0 0   | 00    | 0 0                          | 1,750.00                   | 1,750.00                  | 999       | realign from S50  |
| 01 Jul 2023, :                                                                                                  | 13 HANES.TOP    | 01 Oct 2023,  | , TUTT.KRIS | S Approved [ | D R1-9N  | 1 FAO | 311100 57114 | 72107   | -3,000.00               | 3,000.00                | 0                      | 000     | 0 0   | 00    | 0 -3,000.00                  | 3,000.00                   | 0                         | 543       | TEST              |
| 01 Oct 2023,                                                                                                    | 15 HANES.TOP    | 01 Oct 2023,  | , TUTT.KRIS | S Approved [ | D R1-9N  | 1 S50 | 3A000(57114  | 72701   | 7,633.77                | -4,950.00               | 2,683.77               | 000     | 0 0   | ) # 0 | # 0                          | -3,921.72                  | -3,921.72                 | -1        | realign to other  |
| 01 Oct 2023,                                                                                                    | 15 HANES.TOP    | 01 Oct 2023,  | , TUTT.KRIS | S Approved [ | D R1-9N  | 1 FD0 | 311105 57114 | 72702   | 0                       | 3,000.00                | 3,000.00               | 000     | 0 0   | 00    | 0 0                          | 3,000.00                   | 3,000.00                  | 999       | realign from S50  |
| 01 Oct 2023,                                                                                                    | 15 HANES.TOP    | 01 Oct 2023,  | , TUTT.KRIS | S Approved [ | D R1-9N  | 1 FA1 | 311106 57114 | 72702   | 115.63                  | 200                     | 315.63                 | # 0 # 0 | 0 0   | )#0   | # 14.46                      | -828.28                    | -813.82                   | 999       | realign from/to   |
| 01 Oct 2023,                                                                                                    | 10 HANES.TOP    | NI.C.         |             | [            | D R1-9N  | 1 S50 | 3A000(57114  | 72102   | 392,517.79              | -30,000.00              | 0                      | # 0 0 0 | 0 0 0 | )#0   | 0 31,415.88                  | -30,000.00                 | 0                         | -1        | Return to HQ sin  |
| 01 Oct 2023,                                                                                                    | 15 HANES.TOP    | 01 Oct 2023,  | , TUTT.KRIS | S Approved [ | D R1-9N  | 1 FD0 | 311105 57114 | 72103   | 2,545.32                | -2,000.00               | 545.32                 | 000     | 0 0   | )#0   | # 166.23                     | 0                          | 166.23                    | -1        | realign to FDO .0 |
| 01 Oct 2023,                                                                                                    | 15 HANES.TOP    | NI.C.         |             | [            | D R1-9N  | 1 S50 | 3A000(57114  | 72102   | 362,517.79              | -30,000.00              | 0                      | # 0 0 O | 0 0 0 | )#0   | 0 1,415.88                   | 0                          | 0                         | -1        | Return to HQ cor  |
| 01 Oct 2023,                                                                                                    | 15 HANES.TOP    | 01 Oct 2023,  | , TUTT.KRIS | S Approved [ | D R1-9N  | 1 FD0 | 311105 57114 | 72106   | 663.62                  | 2,000.00                | 2,663.62               | # 0 # # | # 0 # | ##0   | # 785.44                     | 0                          | 785.44                    | 999       | realign from FDC  |
| 01 Oct 2023,                                                                                                    | 15 HANES.TOP    | NI.C.         |             | [            | D R1-9N  | 1 K60 | 3N1N3 54343  | 3 72702 | 10,711.70               | 0                       | 0                      | # 0 0 # | ŧ 0 0 | )#0   | 0 0                          | -30,000.00                 | 0                         | -1        | Return to HQ co   |
|                                                                                                    | -               |               |             |              |          |       |              |         |                         |                         |                        |         |       |       |                              |                            |                           |           |                   |

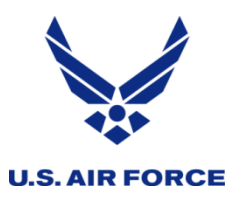

## PBASweb Functional Manager Lead: Rosetta Brown PBASweb Functional Manager: Toni Hanes

afrc.pbasweb@us.af.mil

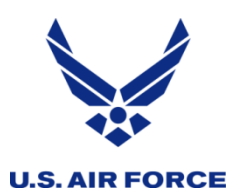

# QUESTIONS